Go to <a href="https://uenroll.identogo.com/">https://uenroll.identogo.com/</a>

# **IdentoGO**

| Enter your Service Code to get starte |
|---------------------------------------|
| Enter Code GO                         |
| Don't know your Service Code?         |
| Contact your agency or click here.    |

- > Enter the appropriate Service Code, determined by the purpose of the check.
  - For staff, faculty, students under ACT 153 and/or Minors on Campus use 1KG756
  - For students to volunteer use 1KG6ZJ
- > Select Schedule or Manage Appointment
- Complete the registration process including Legal Name, Date of Birth, Method of Contact
- Click <NEXT>
- Complete *Citizenship* information

Please enter your information below. Then click 'Next' to continue or 'Cancel' to exit.

| Citizenship              |   |
|--------------------------|---|
| * Country of Birth       |   |
| Choose One               | ~ |
| City of Birth            |   |
|                          |   |
| * Country of Citizenship |   |
| Choose One               | ~ |

- Click <NEXT>
- Complete the *Personal Questions*

FBI Essential Info Ctizenship Personal Questions Please answer the questions below. Then click 'Next' to continue or 'Cancel' to exit. • Have you ever used an alias? • Is your mailing address the same as your residential address? • Do you have an Authorization Code (Coupon Code) that you will be using as a method of payment? NOTE: Please have Authorization Code available to enter on the website later in the scheduling process.

- > For the 3<sup>rd</sup> Question regarding an Authorization Code, select **Yes** 
  - Enter the code provided to you by Human Resources
- Click <NEXT>
- > Complete the *Personal Information* page

| $\geq$        | Citizenship           | Personal Questions              | Personal           | Info Ad                     | dress             | Documents                   | $\geq$           |
|---------------|-----------------------|---------------------------------|--------------------|-----------------------------|-------------------|-----------------------------|------------------|
|               |                       |                                 |                    |                             |                   |                             | * Required Field |
| Please entery | our information below | / (letters, spaces, hyphens (-) | ), and apostrophe: | s (') are allowed in name f | ields). Then clio | ck 'Next' to continue or 'O | Cancel' to exit. |
| Personal      | Information           |                                 |                    |                             |                   |                             |                  |
| I US          | O Metric              |                                 |                    |                             |                   |                             |                  |
| * Height      |                       | * Weight                        | t                  | * Hair Color                |                   | * Eye Color                 |                  |
|               | ft     ft             | in                              | ▲ Ibs              | Choose One                  | ~                 | Choose One                  | ~                |
| * Preferred   | Language (Receipts    | & other communication)          |                    | * Gender                    | * Race            | * Ethnicity                 | v                |
| English       |                       |                                 | ~                  | Choose One 🗸                | Choose C          | One 🗸 Choo                  | se One 🗸         |

- Click <NEXT>
- Complete the Mailing Address page

## The University of Scranton

Office of Human Resources

### FBI Fingerprint Instructions

| Please enter your information below. Then click 'Next' to continue or ' | 'Cancel' to exit. |
|-------------------------------------------------------------------------|-------------------|
| Mailing Address                                                         |                   |
| * Country                                                               |                   |
| United States                                                           | ~                 |
| * Address Line 1                                                        |                   |
|                                                                         |                   |
| Address Line 2                                                          |                   |
| * City                                                                  |                   |
| Clarks Summit                                                           |                   |
| * State/Province                                                        | * Postal Code     |
| Choose One 🗸                                                            |                   |

#### Click <NEXT>

False - Real of the other of the

#### Select the document proving your identity that you'll take to be fingerprinted from the dropdown menu

| * Document                |                                                           |       |
|---------------------------|-----------------------------------------------------------|-------|
| Driver's License issued b | y a State or outlying possession of the U.S.              |       |
|                           |                                                           |       |
| * Does the name you are   | enrolling under match the name on all documents selected? | • Yes |
| Bring the following Re    | equired Identity Documents to your enrollment:            |       |
| 1. Driver's License is    | sued by a State or outlying possession of the U.S.        |       |

ab' for a location to achedule your appointment. After collecting a location, plick

### > Select the location for fingerprinting and click <**NEXT**>

| ote | e: Your registration is not yet complete. You m            | ust select a location, as well as a date/time on the followin | g pages prior to receiving your appointment | confirmation. |
|-----|------------------------------------------------------------|---------------------------------------------------------------|---------------------------------------------|---------------|
| arc | th for an Enrollment Center by Postal Co                   | de, City and State, or Airport Code.<br>y Location Q Search   | Number of Results:                          | 5 ~           |
|     | Location                                                   | Address                                                       | Next 7 Days                                 | Distance      |
| ~   | Clarks Summit, PA                                          | 718 S State St                                                | 245 appointments available                  | 0.79 mi       |
| •   | IdentoGO<br>718 S State St<br>Clarks Summit, PA 18411-1749 | Hours:<br>Mondøy - Fridøy: 08:20 AM - 05:00 PM                |                                             | Next 3        |
| •   | Archbald, PA                                               | 1200 Line St                                                  | 109 appointments available                  | 8.35 mi       |
| >   | Susquehanna, PA                                            | 2872 Turnpike St                                              | 81 appointments available                   | 9.58 mi       |
| •   | Kingston, PA                                               | 368 Tioga Ave                                                 | 54 appointments available                   | 18 mi         |
| 、   | Hazelfon, PA                                               | 996 N Sherman Ct                                              | 0 appointments available                    | 37.99 mi      |

- Complete the *Payment* Form
  - For users completing the registration paying for their own clearance, complete with your credit card information
  - For University Employees completing the registration, enter the *Authorization Code* provided by Human Resources

| Please enter your payment                                                                                                    | information below. Then click 'Next' to complete your to                                                                                                    | ansaction or 'Cancel' to exit.                                                                                                    |                                   |
|----------------------------------------------------------------------------------------------------|----------------------------------------------------------------------------------------------------|----------------------------------------------------------------------------------------------------|-----------------------------------|
| Apply Authorization                                                                                                    | n Code                                                                                                    | 1KG6ZJ - Pennsylvania DHS-Volunteer                                                                                                    | \$2                               |
|                                                                                                    | Apply Coupon                                                                                                    | Total Amount Due                                                                                                    | \$2<br>(non-refunda               |
| elect an <b>Appointm</b>                                                                                                    | ent Date and Time from those                                                                                                    | available                                                                                                    |                                   |
|                                                                                                    |                                                                                                    |                                                                                                    |                                   |
|                                                                                                    |                                                                                                    |                                                                                                    |                                   |
| Documents<br>Select a preferred date and t<br>appointment for the available                                                    | Location Date<br>ime for your appointment at the subscripted location<br>times or all appointments we booked, click the f                                                                               | d Time<br>Then click 'Submit' to confirm or 'Cancel' to exit. If you are u<br>Back' button below, to select another location.                                                     | * Required F<br>Inable to make an |
| Documents<br>Select a preferred date and t<br>appointment for the available<br>Appointment Date a<br>Select Date               | Location Date<br>me for your appointment at the subscified location<br>t times or all appointments are booked, click the f<br>and Time (first available displayed by<br>Select Time                     | Then click 'Submit' to confirm or 'Cancel' to exit. If you are used to be a select another location.                                                                              | * Required F<br>unable to make an |
| Documents<br>Select a preferred date and t<br>appointment for the available<br>Appointment Date a<br>Select Date<br>Choose One | Location Date<br>The for your appointment at the specified location<br>times or all appointments are booked, click the '<br>and Time (first available displayed by<br>Select Time<br>- Choose One       | ATTIME<br>Then click 'Submit' to confirm or 'Cancel' to exit. If you are used<br>Back' button below, to select another location.<br>default)<br>Walk In                           | * Required F<br>unable to make an |
| Documents Select a preferred date and t appointment for the available Appointment Date a Select Date Choose One                | Location Date<br>me for your appointment at the specified location<br>e times or all appointments, we booked, click the operative<br>nd Time (first available displayed by<br>Select Time<br>Choose One | Then click 'Submit' to confirm or 'Cancel' to exit. If you are used to be a select another location.  default  Walk In  Note: Scheduled appointments take priority over walk-ins. | * Required F<br>unable to make an |

A Service Summary will be provided, print it and take with you to the fingerprint location, along with your identity document and the payment code provided to you by the Office of Human Resources

| rvice Summa                                                                                              | ıry                                                                                                    |
|----------------------------------------------------------------------------------------------------|----------------------------------------------------------------------------------------------------|
| nnsylvania                                                                                               |                                                                                                    |
| 1KG6ZJ - Pennsylv                                                                                        | vania DHS-Volunteer                                                                                                    |
| Status as of 12/05/2017                                                                                  |                                                                                                    |
| Pre-Enrolled<br>You have successfully                                                                    | pre-enrolled.                                                                                                    |
| Service Details:                                                                                         |                                                                                                    |
| Date:<br>UE ID:<br>Applicant:                                                                            | 12/05/2017<br>UZSV-286529                                                                                                    |
| Service:<br>Estimated Amount Due:                                                                        | 1KG6ZJ - DHS-Volunteer<br>\$21.35                                                                                                    |
| We accept the following Authorization Code, Bus                                                          | ing methods of payment:<br>iness Check, Money Order, Credit Card                                                                                                    |
| Important!<br>YOU WILL BE REQUIR<br>Legal Name must mato<br>1. Driver's License<br>1KG6ZJ - Pennsylvania | ED TO BRING THE FOLLOWING DOCUMENTS TO YOUR ENROLLMENT.<br>th exactly on all identification documents brought to enrollment.<br>to issued by a State or outlying possession of the U.S.<br>DHS-Volunteer Appointment Details: |
| Clarks Summit, PA                                                                                        | Appointment Time:                                                                                                    |
| ldentoGO<br>718 S State St<br>Clarks Summit, PA 184<br>♀ View Map                                        | 12/08/2017 @ 8:20 AM<br>11-1749                                                                                                    |
| Please provide 24 hours                                                                                  | notice when canceling/rescheduling an appointment.                                                                                                    |
|                                                                                                    | Cancel Appointment        Reschedule Appointment                                                                                                    |

#### To Reschedule or Cancel Appointment

- > From the service summary page, select <*cancel appointment>* or <*reschedule appointment>* or
- From the enrollment page <u>https://uenroll.identogo.com/</u>
  - Select *Manage Appointment*

#### **IdentoGO** English Enter your Service Code to get started. GO w your Servi tact your agency or click here D® has a growing number of convenient locations across the U.S. to meet your identity-related n Manage an existing Appointment Check your status or reprint your cardscan registration form. For additional help, call 855.845.7434. edule an existing appointment or schedule a Pennsylvania Enter the UE ID from the receipt and Date of Birth 0 1KG6ZJ - Pennsylvania DHS-Volunteer Status as of 12/05/2017 Pre-Enrolled You have successfully pre-enrolled. Service Details: Date: UZSV-286529 UE ID: Applicant: 1KG6ZJ - DHS-Volunteer Service: Click <Next> 0 Estimated Amount Due: \$21.35 Cancel or Reschedule your appointment 0